## eCLASS C&ITool Guía del estudiante para publicar conversaciones

| Para publicar un comentario:                                                                                                    |                                          |                            |                                                                                                    |                   |                          | _                                  |           |  |
|----------------------------------------------------------------------------------------------------|------------------------------------------|----------------------------|----------------------------------------------------------------------------------------------------|-------------------|--------------------------|------------------------------------|-----------|--|
| 1.En la página del curso elija " <b>Discussions</b> ".<br>Nota:Dependiendo de la configuración en su b<br>puede que primero tenga que elegir " <b>Activit</b>                                                     | arra de naveg<br><b>ies</b> " y luego "l | ación,<br><b>Discussio</b> | ns".                                                                                                    |                   | Discu                    | ssions                             |           |  |
| 2. Haga clic en el nombre en azul " <b>Topic</b> ".                                                                                                    |                                          |                            |                                                                                                    | s                 | itart a New <sup>-</sup> | Thread                             |           |  |
| 3. Elija " <b>Start a New Thread".</b>                                                                                                    |                                          |                            |                                                                                                    |                   |                          |                                    |           |  |
| 4. Escriba el tema en " <i>Subject</i> " <u>.</u> →                                                                                                    |                                          |                            | ▶                                                                                                    |                   |                          |                                    |           |  |
|                                                                                                    |                                          |                            | $\square \textcircled{a}_{\sigma}^{\rho} \checkmark Paragraph} \checkmark B I \sqcup \checkmark \cdots$ |                   |                          |                                    |           |  |
| 5. Escriba su respuesta en el recuadro de edición.                                                                                                    | <i>Type your</i><br>response here        |                            |                                                                                                    |                   |                          |                                    |           |  |
| <ol> <li>Opcional: Para subir un documento ya sea<br/>nuevo o existente y anexarlo a la publicación de la<br/>conversación, elija "<i>Upload</i>" "<i>Record Video</i>" o<br/>"<i>Choose Existing</i>"</li> </ol> |                                          |                            | Drop files<br>Upl<br>Choose                                                                             | here, or o<br>oad | Record Video             | La Ca                              | ,         |  |
| <ol> <li>Elija "Post" (para regresar y terminarlo después elija "Save as Draft").</li> </ol>                                                                                                    |                                          |                            | Post                                                                                                    | Save as           | Draft                    | Cancel                             | ]         |  |
| Para contestar la publicación de otro com                                                                                                    | pañero:                                  |                            |                                                                                                    | Filter by:        | All Threads V            |                                    |           |  |
| <ol> <li>Elija el tema en azul de la<br/>conversación de su compañero.</li> </ol>                                                                                                    |                                          |                            |                                                                                                    | A new three       | posted Sep 29, 2017      | <b>300 ~</b><br>7 11:39 AM ☆<br>nt | Subscribe |  |
| 2. Elija " <b>Reply to Thread</b> ".                                                                                                    |                                          |                            |                                                                                                    | 0<br>Unread       | 0 0<br>Replies Views     | / to Threa                         | d         |  |
| 3. Escriba su respuesta el recuadro de edición.                                                                                                    | P 🙃 🖉 🔻                                  | Paragraph 🗸                | <b>B</b> <i>I</i>                                                                                       | <u>U</u> •        | <b>•</b>                 |                                    |           |  |
|                                                                                                    | Type respo                               | onse                       |                                                                                                    |                   |                          |                                    |           |  |
| 4. Opcional: Para subir un documento ya sea r<br>o existente y anexarlo a la publicación o<br>conversación, elija " <b>Upload</b> " " <b>Record Vid</b><br>" <b>Choose Existing</b> "                             | าuevo<br>de la<br>/ <b>eo</b> " o        | Drop files here,           | or click belo<br>Record                                                                                 | W!<br>Video       | Choose Existin           | ıg                                 |           |  |
| 5. Cuando termine haga clic en " <b>Post</b> ".                                                                                                    |                                          |                            |                                                                                                    |                   | P                        | ost                                |           |  |